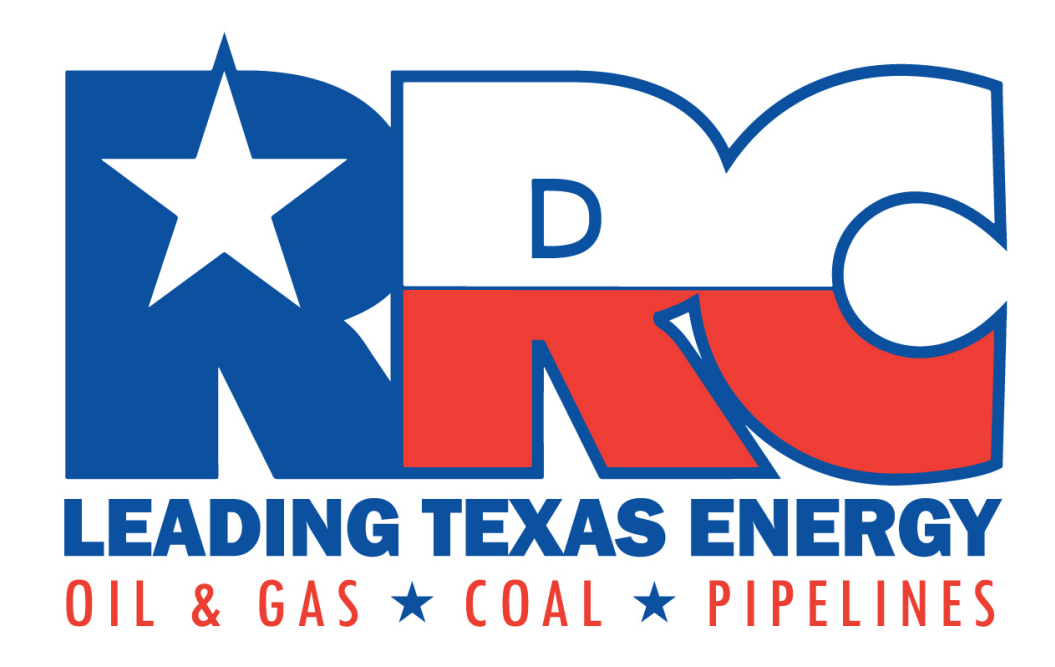

# **Railroad Commission of Texas**

## How to Submit an Excavator Texas Damage Reporting Form (TDRF)

**Pipeline Damage Reporting** 

#### If you or your company damaged a pipeline, always choose Enter a New Excavator Report.

| Texas Damage Reporting X                                                                                                    | Blake  |
|----------------------------------------------------------------------------------------------------|--------|
| → C 🏠 webapps.rrc.texas.gov/TPD/publicHomeAction.do                                                                                                    | 公<br>公 |
| Apps 🏨 TDRF Online System 🛟 Texas 811 Portal 📄 NTMS 🎘 Google Maps 🗅 Chapter 18 🗅 E-109 Login 🚳 SOS Login 💧 Oracle BIEE Home 💧 Employee Information                                                                                                    |        |
| C ONLINE SYSTEM                                                                                                    |        |
| as Damage Reporting Form (TDRF)                                                                                                    |        |
| TDRF Main About TDRF Help                                                                                                    |        |
| lexas Damage Reporting Form                                                                                                    |        |
| TDRF Menu                                                                                                    |        |
| The Texas Damage Report filing with the Railroad Commission of Texas (RRC) only applies to damages caused to gas or hazardous liquid pipelines. The RRC does not have<br>authority to regulate damages caused to other utilities such as telephone, cable TV, water, and sewer. |        |
| Use the Enter a New Excavator Report link to report damage to gas or liquid pipelines as a result of your actions in the movement of earth.                                                                                                    |        |
|                                                                                                    |        |
| Use the Enter a New General Public Report to report damage to gas or liquid pipelines you observed.                                                                                                    |        |
| Enter a New General Public Report                                                                                                    |        |
| Ourries                                                                                                    |        |
| Docket Number Query                                                                                                    |        |
| Public Incident Query                                                                                                    |        |
| No Damage Menu                                                                                                    |        |
|                                                                                                    |        |
| Use the No Damage options to report Non-Compliance of Chapter 18 requirements you observed.                                                                                                    |        |
| Use the No Damage options to report Non-Compliance of Chapter 18 requirements you observed.                                                                                                    |        |
| Use the No Damage options to report Non-Compliance of Chapter 18 requirements you observed.           No Damage: Alleged Non-Compliance Report           No Damage: Excavator Second Notice Report                                                                              |        |

Disclaimer | RRC Online Home| RRC Home | Contact

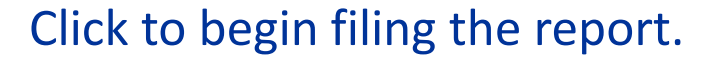

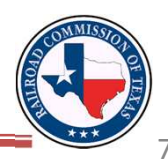

There are three different, separate ways to enter an Excavator Report. Options #1 and #2 will create a completely new report, whereas Option #3 edits an existing one.

| 🔛 Texas Damage Reporting 🗙 🔪                                                                                 |                                       |
|----------------------------------------------------------------------------------------------------|---------------------------------------|
| C fi webapps.rrc.state.tx.us/TPD/incidentAction.do?method=init&searchArgs.reportType=1                       | ☆ =                                   |
| 🗄 Apps 🚳 SOS Direct Login 🖕 RRC Public GIS View 🍪 Texas 811 Portal 🗋 NTMS 🌇 TDRF 🗋 E-109 Login 👷 Google Maps |                                       |
| Coline System                                                                                                |                                       |
| exas Damage Reporting Form (TDRF)                                                                            |                                       |
| TDRF Main About TDRF Help                                                                                    |                                       |
| Texas Damage Reports                                                                                         |                                       |
| To only a new Dymana Depart enter the Invident Oyle and Invident County and dick on Submit                   |                                       |
| If the RRC has provided you with an Incident Number, please enter the Incident Number and click Submit.      |                                       |
| If you were assigned a Document Key for a report which you had not completed and submitted,                  |                                       |
| please enter the Document Key and click Retrieve Report.                                                     |                                       |
| Incident Date: (MM/DD/YYYY) and                                                                              | Incident County: -Select one- V       |
| Or Incident Number:                                                                                          |                                       |
| Submit                                                                                                    |                                       |
| Retrieve Report                                                                                              |                                       |
| Clear                                                                                                    |                                       |
| Disclaimer   BRC Online Home  BRC Home   C                                                                   | <u>//181</u>                          |
| Option #1, input the Insident Date and the Insid                                                             | dent County, then alight the          |
| Option #1: input the incident Date <b>and</b> the incident                                                   | Sent County, then click the           |
| Submit button without inputting on Incident N                                                                | umbor                                 |
| Submit button <b>without</b> inputting an incluent wi                                                        |                                       |
|                                                                                                    |                                       |
|                                                                                                    |                                       |
| Option #2: if you know the Incident Number, in                                                               | put <b>only</b> that number and click |
| the Culture it houts on                                                                                      |                                       |
| the Submit button.                                                                                           |                                       |
|                                                                                                    |                                       |
|                                                                                                    |                                       |
| I Option #3: if you have received a No Report Let                                                            | ter (or if you have acquired the      |
|                                                                                                    |                                       |
| —— Document Key in some other way), input the Do                                                             | ocument Key and click Retrieve        |
|                                                                                                    |                                       |
| Report. The Document Key is specific to the rep                                                              | iort.                                 |
|                                                                                                    |                                       |
|                                                                                                    |                                       |
| Only one of the shove ontions should be comp                                                                 | leted (if you are following Option    |
| only one of the above options should be comp                                                                 |                                       |
| #3 skin to Slide 16) See next slide for an e                                                                 | vample of a No Report Letter (        |
| $\pi_{2}$ , skip to since $\mu_{1}$ . See heat since for all e                                               |                                       |

This is a No Report Letter that the Commission sends to excavators when we have received an Operator Report but not an Excavator Report.

| Christi Cradd<br>David Porter,<br>Ryan Sitton, | lick, CHAIRMAN<br>COMMISSIONER<br>COMMISSIONER                   |                                                                                                    | Kari French<br>DIRECTOR                                                                                                    |
|------------------------------------------------|------------------------------------------------------------------|----------------------------------------------------------------------------------------------------|----------------------------------------------------------------------------------------------------|
|                                                | R                                                                | AILROAD COMMISSION OF TH                                                                                        | EXAS                                                                                                    |
|                                                |                                                                  | OVERSIGHT AND SAFETY DIVISIO                                                                                    | N                                                                                                    |
|                                                |                                                                  | DAMAGE PREVENTION                                                                                               |                                                                                                    |
| 455                                            | 5-23                                                             | April 9, 2015                                                                                                   |                                                                                                    |
| Ex<br>Na                                       | cavator's (<br>ame and A                                         | Company<br>ddress                                                                                               | NOTICE:<br>All documentation submitted to<br>the Commission regarding the<br>following incident(s) must include<br>the reference number listed below. |
| RE: Request                                    | to Excavator for Tex                                             | as Damage Reporting Form (TDRF)                                                                                 |                                                                                                    |
| A pipeline ope<br>damage to its<br>damage.     | erator has filed a TDI<br>underground pipelin                    | RF for the incident(s) listed below with the Railroad C<br>e. The pipeline operator has named you or your con   | commission of Texas concerning<br>npany as the responsible party for this                                                                             |
| By rule, you n<br>TDRF, please<br>TDRF could n | nust submit a TDRF<br>see the attached in<br>esult in penalties. | online within 10 days from the date the incident occu<br>struction guidelines for help with submitting your TDR | rred. If you have not submitted your<br>RF immediately. Failure to submit your                                                                        |
| Region 5<br>County                             | City                                                             | Incident Location / Operator of Facility                                                                        | Incident Incident Reference<br>Date <u>Number Number</u>                                                                                              |
| HARRIS                                         | HOUSTON                                                          | 5800 WOODWAY DR                                                                                                 | 12/21/2014 95039 149478-1                                                                                                    |
|                                                |                                                                  | CENTERPOINT ENERGY ENTEX                                                                                        |                                                                                                    |
|                                                |                                                                  | Document Key: YZB7BXF                                                                                           |                                                                                                    |

The Railroad Commission of Texas has jurisdiction over the Pipeline Damage Prevention Rules under Texas Administrative Code Title 16, Chapter 18. These rules, effective September 1, 2007, apply to pipeline operators and persons engaged in or preparing to engage in excavation activities in the vicinity of an underground pipeline.

If you have any questions, please contact the Pipeline Damage Prevention Program at 512-475-0512.

 1701 NORTH CONGRESS AVENUE
 POST OFFICE BOX 12967 AUSTIN, TX 78711-2967
 \$12.475-0512

 An Equal Opportunity Employer (TDD 800-735-2989 or TDY 512-463-7284 )
 FAX 512-463-7153 http://www.rc.texas.gov

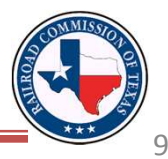

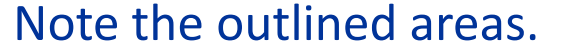

TPD-E2

# If you input Option #1, this is an example of what you would see. The TDRF System displays all incidents that occurred on the date and in the county that you select (it is possible for no incidents to show up). For Option #2, go to the next slide.

← → C 🏦 🗋 webapps.rrc.state.tx.us/TPD/incidentAction.do?method=search&incidentIdPlus=88540&searchArgs.paramValue=%7C1%3D06%2F16%2F2014%7C2%3D201%7C5%3D1&pager.paramValue=%7C100%3D0%7C101%3D1%7C102%3D10%7C10? Q 😓 =

| CONLINE SYSTEM                     |  |  |
|------------------------------------|--|--|
| Texas Damage Reporting Form (TDRF) |  |  |

TDRF Main About TDRF Help

Incidents Reported

🍋 Texas Damage Reporting 🛛 🗙

Incidents Reported for 06/16/2014 In HARRIS County

If the incident you are reporting is listed below, click the New Damage Report button and enter your information. If the incident is not listed, select the New Incident/Damage Report button to enter a new incident report. Click on the link in the reports column to view all reports for that incident or the link under Incident Number to view a map with the location of the Incident.

Return To Search New Incident/Damage Report

| -   | 88540                  | Houston | 7216 Wallisville Rd    |                      | Wayside              |                  |    | New Damage Report |
|-----|------------------------|---------|------------------------|----------------------|----------------------|------------------|----|-------------------|
|     | Report Type: EXCAVATOR |         | Contact: FUTURE TELEC  |                      | COM INC              | Status: Submitte | ed |                   |
|     | Report Type: OPERATOR  |         |                        | Contact: CENTERPOINT | ENERGY ENTEX         | Status: Submitte | ed |                   |
| 2   | <u>88930</u>           | Houston | 9755 BARKER CYPRESS RD |                      |                      |                  |    | New Damage Report |
| 1   | 95591                  | Houston | 4321 PEASE ST          |                      |                      |                  |    | New Damage Report |
| 242 | 88888                  | Spring  | Augusta Pines Parkwa   | у                    | Masters Greens Drive |                  |    | New Damage Report |

Return To Search New Incident/Damage Report

Disclaimer | RRC Online Home | RRC Home | Contact

Note that this incident already has an Operator Report and an Excavator Report submitted, making it unlikely that this is your incident.

Clicking on the number of reports (typically a 1 or 2) expands the incident so that you can see what has already been submitted. You can also click "EXCAVATOR" or "OPERATOR" on an expanded incident to view that report.

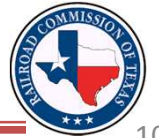

#### If you see the correct Incident Number listed, click on New Damage Report) and skip to Slide 13.

..... 🔛 Texas Damage Reporting 🗙 🗲 🔿 🕻 👔 webapps.rrc.state.tx.us/TPD/incidentAction.do?method=search&incidentIdPlus=88540&searchArgs.paramValue=%7C1%3D06%2F16%2F2014%7C2%3D201%7C5%3D1&pager.paramValue=%7C100%3D0%7C102%3D1%7C102%3D1%7C102\%7C102\%7 Ξ 🏥 Apps 🚳 SOS Direct Login 👆 RRC Public GIS View... 🛟 Texas 811 Portal 📋 NTMS 🔛 TDRF 📋 E-109 Login 👷 Google Maps

#### CONLINE SYSTEM

**Texas Damage Reporting Form (TDRF)** 

TDRF Main About TDRF Help

Incidents Reported

Incidents Reported for 06/16/2014 In HARRIS County

If the incident you are reporting is listed below, click the New Damage Report button and enter your information. If the incident is not listed, select the New Incident/Damage Report button to enter a new incident report.

Click on the link in the reports column to view all reports for that incident or the link under Incident Number to view a map with the location of the Incident.

Return To Search New Incident/Damage Report

| Reports | Incident Number        | City    | Street               | t Address            | Nearest Intersection | Latitude         | Longitude |                   |
|---------|------------------------|---------|----------------------|----------------------|----------------------|------------------|-----------|-------------------|
| Ξ       | 88540                  | Houston | 7216 Wallisville Rd  |                      | Wayside              |                  |           | New Damage Report |
|         | Report Type: EXCAVATOR |         |                      | Contact: FUTURE TELE | COM INC              | Status: Submitte | ed        |                   |
|         | Report Type: OPERATOR  |         |                      | Contact: CENTERPOIN  | T ENERGY ENTEX       | Status: Submitte | ed        |                   |
| 2       | <u>88930</u>           | Houston | 9755 BARKER CYPRES   | SS RD                |                      |                  |           | New Damage Report |
| 1       | <u>95591</u>           | Houston | 4321 PEASE ST        |                      |                      |                  |           | New Damage Report |
| 2       | 88888                  | Spring  | Augusta Pines Parkwa | у                    | Masters Greens Drive |                  |           | New Damage Report |

New Incident/Damage Report Return To Search

Disclaimer | RRC Online Home| RRC Home | Contact

If you do not see your incident listed here, click

New Incident/Damage Report) and continue to the following slide.

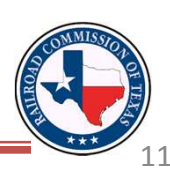

23

#### This is the page that you are directed to when you are creating a new incident. On this page, you fill in the Incident Information.

| A Texas Damage Reporting X                                                                                   |       |
|----------------------------------------------------------------------------------------------------|-------|
| ← → C f Vebapps.rrc.state.tx.us/TPD/incidentAction.do                                                        | Q 🕸 : |
| 🛗 Apps 🚳 SOS Direct Login 🖕 RRC Public GIS View 🚯 Texas 811 Portal 🕒 NTMS 🔛 TDRF 🕒 E-109 Login 🥂 Google Maps |       |
| ONLINE SYSTEM                                                                                                |       |
| Texas Damage Reporting Form (TDRF)                                                                           |       |
| TDRF Main About TDRF Help                                                                                    |       |
| Excavator Report                                                                                             |       |
| Reference Number:     Date of Incident: 06/16/2014                                                           |       |
| Status: Created Date: Submitted Date:                                                                        |       |
| Search Back to List Page One Page Two Page Three                                                             |       |
| Note: Select 'Save Report' to save changes on this page before going to the next page.                       | -     |
| The report is complete only after 'Submit Completed Report' is selected on Page 3 and confirmation is given. |       |
| Save Report                                                                                                  |       |
| Report Information                                                                                           |       |
| Incident Information                                                                                         |       |
| Incident Date: 06/16/2014                                                                                    |       |
| City: -Select one- County: HARRIS                                                                            |       |
| Subdivision/Other Location Name:                                                                             |       |
| Street Number: Street Name:                                                                                  |       |
| Noarost Interaction:                                                                                         |       |
|                                                                                                    |       |
| Format Type for Latitude and -select one- T<br>Longitude:                                                    |       |
| Latitude: Longitude:                                                                                         |       |
| Time of incident: Hour(s) Minute(s) -Select one- AM/PM                                                       |       |
|                                                                                                    |       |
|                                                                                                    |       |
|                                                                                                    |       |
| Disclaimer   RRC Online Home  RRC Home   Contact                                                             |       |
|                                                                                                    |       |
|                                                                                                    |       |
|                                                                                                    |       |

When you have finished inputting the information, click Continue...

If you or your company has submitted a TDRF in the past, click Search/Change Excavator Contact to search for that information. You also click this button to enter in new excavator information.

| Excavator Report                                                            |                                                                                                    |                     |  |
|-----------------------------------------------------------------------------|----------------------------------------------------------------------------------------------------|---------------------|--|
| Reference Number:                                                           | Date of Incident: 06/16/2014                                                                                 |                     |  |
| Status:                                                                     | Created Date:                                                                                                | Submitted Date:     |  |
| Search Back to List                                                         | Page One Page Two Page Three                                                                                 |                     |  |
| Note: Select 'Save Report' to save cha<br>The report is complete only after | nges on this page before going to the next page.<br>'Submit Completed Report' is selected on Page 3 and conf | firmation is given. |  |
| Save Report                                                                 |                                                                                                    |                     |  |
| Report Information                                                          |                                                                                                    |                     |  |
| Incident Information                                                        |                                                                                                    |                     |  |
|                                                                             | Incident Dat                                                                                                 | te: 06/16/2014      |  |
| City: -                                                                     | Select one-  Count                                                                                           | ty: HARRIS          |  |
| Subdivision/Other Location Name:                                            |                                                                                                    |                     |  |
| Street Number:                                                              | Street Name:                                                                                                 |                     |  |
| Nearest Interrection                                                        |                                                                                                    |                     |  |
| Format Tuna for Latitude and                                                |                                                                                                    |                     |  |
| Longitude:                                                                  | Select one- •                                                                                                |                     |  |
| Latitude:                                                                   | Longitude:                                                                                                   |                     |  |
| Time of incident:                                                           | Hour(s) Minute(s) -Select one- • AM/PM                                                                       |                     |  |
| Right of way where incident occurred:                                       | Select one-                                                                                                  |                     |  |
| View Incident on Map                                                        |                                                                                                    |                     |  |
| Who is providing this information?                                          |                                                                                                    |                     |  |
| Туре о                                                                      | Entity: -Select one-                                                                                         |                     |  |
| Name of the person providing this infor                                     | mation:                                                                                                    |                     |  |
| Excavator Contact Information                                               |                                                                                                    |                     |  |
|                                                                             |                                                                                                    |                     |  |

Make sure that you **save each page** of the report by clicking Save Report.

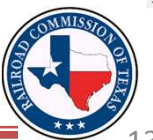

If your company has submitted a TDRF before, search for that information by entering your Company Name **and** State and clicking Search. You can also search by City if you want to search that way instead.

| <pre>al accept People"</pre>                                                                                                    |                                                                                     |                                                                                                    |   |
|----------------------------------------------------------------------------------------------------|-------------------------------------------------------------------------------------|----------------------------------------------------------------------------------------------------|---|
| <pre></pre>                                                                                                    | exas Damage Reporting ×                                                             | and have a the second second se |   |
| VALUATE VALUE OF VALUE AND UNDER THE LEAR OF LEAR OF CONSTRAINTS     OUTLINE STATEMENT     Outline Statement     VALUE     VALUE         | C 🕯 webapps.rrc.state.tx.us/TPD/excavatorRptPage1Action.do                          |                                                                                                    | 0 |
| CONLINE SYSTEM SDATES REPORTING Form (TDRF) Fir Nam About TDPFINDO Cavator Search IN may search and select a Excavator contact on file with the Commission, by entering a company name or city, and state. you do not find the contact on file with the Commission, by entering a company name or city, and state. you do not find the contact on file with the Commission, by entering a company name or city, and state. You do not file please complete the information in the Excavator Detail section below and click Create. You do not file please complete the information in the Excavator Detail Section 10 Kg (Dtr:                                                                                                    | : 🚳 SOS Direct Login 🖕 RRC Public GIS View 🛟 Texas 811 Portal 🗋 NTMS 🔛 TDRF 🗋 E-109 | 9 Login 🥂 Google Maps                                                                                                    |   |
| s Damage Reporting Form (TDRF) IF Nam Abox. DBF: Hels cavator Search If Nam Abox. DBF: Hels cavator Search If Nam Assert, and select a Recovator contact on file with the Commission, by entering a company name or city, and state. you do not find the contact on file, please complete the information in the Exeavator Delaw and click Create. team To Report. cavator Detail Company name: City: City:  | CONLINE SYSTEM                                                                      |                                                                                                    |   |
| F Mail About   128E Help                                                                                                    | s Damage Reporting Form (TDRF)                                                      |                                                                                                    |   |
| cavator Information     cavator Search   you do not find the contact on file, with the Commission, by entering a company name or city, and state.   you do not find the contact on file, please complete the information in the Excavator Detail section below and click Create.   state To Report   state:   Company name:   Company name:   Company name:   Company name:   Company name:   Contact Name:   Phone number:   Fax:   Contact Name:   Phone number:   Fax:   Detainer:   188C-Doilne.Home! R8C.Home   Contact                                                                                                    | RF Main About TDRF Help                                                             |                                                                                                    |   |
| scavator Search   with me select a Excavator contact on file with the Commission, by entering a company name or city, and state. you do not find the contact on file, please complete the information in the Excavator Detail section below and click Create. state: Descavator Detail   company name:   Company name:   State:   Descavator Detail   Company name:   Company name:   State:   Descavator Detail   Company name:   Company name:   State:   Descavator Detail   Company name:   Company name:   State:   Descavator Detail   Company name:   Company name:   State:   Descavator Detail   Company name:   Company name:   State:   Descavator Detail   Company name:   Company name:   State:   Descavator Detail   Company name:   Company name:   State:   Descavator Detail   Company name:   State:   Table   Company name:   State:   Table State: Table State: Table State: Table State: Table State: Table Descavator Descavator Descavator Descavator Descavator Descavator Descavator Descavator Descavator Descavator Descavator Descavator Descavator Descavator Descavator Descavator Descavator Descavator Descavator Descavator Descavator D                                                                                                    | cavator Information                                                                 |                                                                                                    |   |
| covator Search     put may search and select. a Excavator contact on file, with the Commission, by entering a company name or city, and state.     vauue on to find the contact on file, please complete the information in the Excavator Detail section below and click Create.     vauue on to find the contact on file, please complete the information in the Excavator Detail section below and click Create.     vauue on to find the contact on file, please complete the information in the Excavator Detail section below and click Create.     value on the file, please complete the information in the Excavator Detail section below and click Create.     value on the file value on the contact on file with the Contact on file with the Contact on file with the Contact on file value on the Excavator Detail section below and click Create.     value on the file value on the file value on the Excavator Detail section below and click Create.     value on the file value on the file                                                                                                    |                                                                                     |                                                                                                    |   |
| Company name:     Company name:     State:     Company name:     Company name:     State:     City:     State:     City:     State:   City:   State:   City:   State:   City:   State:   City:   State:   City:   State:   City:   State:   City:   State:   City:   State:   City:                                                                                                    | veryator Coards                                                                     |                                                                                                    |   |
| you do not find the contact on file, please complete the information in the Excavator Detail section below and click Create.          State:       Image: Image:                                | u may search and select a Excavator contact on file with the Commission, by         | v entering a company name or city, and state.                                                                                                    |   |
| leturn To Regort  arch By:  Company name: State: TX  Company name:  Company name: Company name: Company name: Company name: Company name: Company name: Company name: Company name: Company name: Company name: Company name: Company name: Company name: Company name: Company name: Company name: Company name:  | you do not find the contact on file, please complete the information in the Exc     | cavator Detail section below and click Create.                                                                                                    |   |
| Arch By:   Company name: OR   State: IXX     Company name:     Company name:     Company name:     Company name:     Company name:     Company name:     City:   Zip5:   Zip5:   Zip5:     Zip5:   Zip5:   Zip6:   Zip6:   Zip6:                                                                                                    | teturn To Report                                                                    |                                                                                                    |   |
| Company name:   State:   xcavator Detail     Mailing Address:   City:   Zip5:   Zip5:   Zip5:   Zip4:   Phone number:   Phone number:   Fax:   Create     Disclaimer     Disclaimer     Disclaimer                                                                                                    | earch By:                                                                           |                                                                                                    |   |
| Suite: Image: Image: Ima                     | Company name:                                                                       | OR City:                                                                                                    |   |
| xxator Detail Company name: Mailing Address: City: Contact Name: Phone number: Fax: Clear Create Clear                                                                                                    |                                                                                     | Jean                                                                                                    | - |
| Company name:<br>Mailing Address:<br>City:<br>Zip5:<br>Zip5:<br>Contact Name:<br>Phone number:<br>Email Address:<br>Create<br>Create<br>Disclaimer   REC Online Home  REC. Home   Contact                                                                                                    | xcavator Detail                                                                     |                                                                                                    |   |
| Mailing Address:<br>City:<br>Zip5:<br>Zip5:<br>Zip4:<br>Contact Name:<br>Phone number:<br>Phone number:<br>Email Address:<br>Create<br>Clear<br>Disclaimer   RRC Online Home  Contact                                                                                                    | Company name:                                                                       |                                                                                                    |   |
| City:                                                                                                    | Mailing Address:                                                                    |                                                                                                    |   |
| Zip5:Zip4:<br>Contact Name:<br>Phone number: ( ) - Fax: ( )<br>Email Address:<br>Create<br>Create<br>Disclaimer   RRC Online Home  RRC Home   Contact                                                                                                    | City:                                                                               | State: TX •                                                                                                    | 7 |
| Create Create Cr | Zip5: Zip4:                                                                         |                                                                                                    |   |
| Phone number: (                                                                                                    | Contact Name:                                                                       |                                                                                                    |   |
| Email Address: Create Clear Disclaimer   RRC Online Home  RRC Home   Contact                                                                                                    | Phone number: ()                                                                    |                                                                                                    |   |
| Creat Creat  | Email Address:                                                                      |                                                                                                    |   |
| Disclaimer   RRC Online Home   Contact                                                                                                    | Create                                                                              | Clear                                                                                                    |   |
| Disclaimer   RRC Online Home   Contact                                                                                                    |                                                                                     |                                                                                                    |   |
|                                                                                                    |                                                                                     | Disclaimer   RRC Online Home   RRC Home   Contact                                                                                                    |   |
|                                                                                                    |                                                                                     |                                                                                                    |   |
|                                                                                                    |                                                                                     |                                                                                                    | J |
|                                                                                                    |                                                                                     |                                                                                                    |   |
|                                                                                                    |                                                                                     |                                                                                                    |   |
|                                                                                                    |                                                                                     |                                                                                                    | - |
|                                                                                                    |                                                                                     |                                                                                                    |   |

If this is the first time your company is submitting a TDRF, fill out the **Excavator Detail** section and then click **Create**.

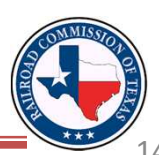

## When your information appears on screen, click Return to Report.

| Texas Damage Reporting ×                                                                                                    |                                                                                   | P roat, not back Michael local               |       |                          | X      |
|----------------------------------------------------------------------------------------------------|-----------------------------------------------------------------------------------|----------------------------------------------|-------|--------------------------|--------|
| → C ☆ webapps.rrc.state.tx.us/TPD/excavatorRptPage1Action.                                                                                   | do                                                                                |                                              |       | G                        | \$3    |
| Apps 🚳 SOS Direct Login 🖕 RRC Public GIS View 🍪 Texas 811 Portal 🗋 NTMS 🔒                                                                    | 🖕 TDRF 📋 E-109 Login 👷 Google Maps                                                |                                              |       |                          |        |
| CONLINE SYSTEM                                                                                                    |                                                                                   |                                              |       | Choose an Application Go | og Out |
| exas Damage Reporting Form (TDRF)                                                                                                    |                                                                                   |                                              |       |                          |        |
| TDRF Main About TDRF Help                                                                                                    |                                                                                   |                                              |       |                          |        |
| Excavator Information                                                                                                    |                                                                                   |                                              |       |                          |        |
|                                                                                                    |                                                                                   |                                              |       |                          |        |
| Excavator Search                                                                                                    |                                                                                   |                                              |       |                          |        |
| You may search and select a Excavator contact on file with the Co<br>If you do not find the contact on file, please complete the information | mmission, by entering a company name<br>tion in the Excavator Detail section belo | e or city, and state.<br>w and click Create. |       |                          |        |
| Please enter only your own contact information.                                                                                              |                                                                                   |                                              |       |                          |        |
| Return To Report                                                                                                    |                                                                                   |                                              |       |                          |        |
| Search By:                                                                                                    |                                                                                   |                                              |       |                          |        |
| Company name:                                                                                                    | OR                                                                                | City:                                        |       |                          |        |
| State: TX •                                                                                                    | Search                                                                            | New Contact                                  |       |                          |        |
| Excavator Detail                                                                                                    |                                                                                   |                                              |       |                          |        |
| Company name: CITY OF ALVARADO                                                                                                    |                                                                                   |                                              |       |                          |        |
| Mailing Address: 405 S. BAUGH                                                                                                    |                                                                                   |                                              |       |                          |        |
| City: ALVARADO                                                                                                    | State: TX                                                                         | Zip5: <b>76009</b>                           | Zip4: |                          |        |
| Contact Name: CITY OF ALVARADO                                                                                                    |                                                                                   |                                              |       |                          |        |
| Phone number: (817) 933-1105                                                                                                    | Fax:                                                                              |                                              |       |                          |        |
| Email Address:                                                                                                    |                                                                                   |                                              |       |                          |        |
|                                                                                                    |                                                                                   |                                              |       |                          |        |
|                                                                                                    |                                                                                   |                                              |       |                          |        |

Disclaimer | RRC Online Home| RRC Home | Contact

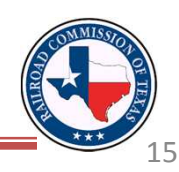

When you return to the report and save, the System prompts you to write down the **Document Key** that appears near the top of the screen.

| Texa Damage Reporting                                                                  |                                                                 |      |
|----------------------------------------------------------------------------------------|-----------------------------------------------------------------|------|
| → C f webapps.rrc.state.tx.us/TPD/incidentAction.do                                    |                                                                 | Q 52 |
| Apps 🚳 SOS Direct Login 🖕 RRC Public GIS View 🍪 Texas 811 Portal 🗋 NTMS 🔛 TDRF 🗋 E-109 | (Login 👷 Google Maps                                            |      |
|                                                                                        |                                                                 |      |
| exas Damage Reporting Form (TDRF)                                                      |                                                                 |      |
| TDR Main About TDRF Help                                                               |                                                                 |      |
| Excavator Report                                                                       |                                                                 |      |
| Reference Number: 148044                                                               | Date of Incident: 06/16/2014                                    |      |
| Status: Work in Progress                                                               | Created Date: 03/16/2015 Submitted Date:                        |      |
| Search Page One Pag                                                                    | ge Two Page Three                                               |      |
| Note: Select 'Save Report' to save changes on this                                     | page before going to the next page.                             |      |
| The report is complete only after 'Submit Com                                          | pleted Report' is selected on Page 3 and confirmation is given. |      |
| Save Report                                                                            |                                                                 |      |
| Decument Key : 11C6V/UP                                                                |                                                                 |      |
| Document Rey . 410000B                                                                 |                                                                 |      |
| Incident Information                                                                   |                                                                 |      |
| Incident Number: 97085                                                                 | Incident Date: 06/16/2014                                       |      |
| City: Houston                                                                          | County: HARRIS                                                  |      |
| Subdivision/Other Location Name:                                                       |                                                                 |      |
| Street Number: 6417                                                                    | Street Name: Hershe St                                          |      |
| Nearest Intersection:                                                                  |                                                                 |      |
| Format Type for Latitude and -Select one-                                              | 7                                                               |      |
| Longitude:                                                                             |                                                                 |      |
| Latitude: 29.778460                                                                    | Longitude:  -95.306130                                          |      |
| Time of incident: Hour(s)                                                              | Minute(s) -Select one- • AM/PM                                  |      |
| Right of way where incident occurred: -Select one-                                     | <b>X</b>                                                        |      |
| View Incident on Map                                                                   |                                                                 |      |
| Who is providing this information?                                                     |                                                                 |      |
| Type of Entity: Excan                                                                  | vator T                                                         |      |
| Name of the person providing this information: Blake l                                 | Rohde                                                           |      |
| It is <b>very important</b> tha                                                        | at you write this key down. It can be used to ret               | turn |
| to this specific report                                                                | t if the System logs you out for any reason. If th              | 1e   |
|                                                                                        | is the second the second and the Deserver                       |      |
| information on scree                                                                   | n is correct, save the report and go to Page Two                |      |

#### Page Two contains the most questions of any page in the report. Fill out this page of the report to the extent of your knowledge.

| NLINE SYSTEM                               |                                                                                                    |                                                                                                    |                  |  |
|--------------------------------------------|----------------------------------------------------------------------------------------------------|----------------------------------------------------------------------------------------------------|------------------|--|
| mage Reporting Form                        | (TDRF)                                                                                                    |                                                                                                    |                  |  |
| About TDRF Help                            |                                                                                                    |                                                                                                    |                  |  |
| Excavator Rep                              | port                                                                                                    |                                                                                                    |                  |  |
| Reference Nur                              | nber: 148044                                                                                                    | Date of Incident: 06/16/2014                                                                                                |                  |  |
| Status: Work in                            | Progress                                                                                                    | Created Date: 03/16/2015                                                                                                    | Submitted Date:  |  |
| Search                                     | Page One                                                                                                    | Page Two Page Three                                                                                                    |                  |  |
| Save Report<br>Report Informa              | ation                                                                                                    | UDD UDD UDD UDD UDD UDD UDD UDD UDD UDD                                                                                     | mation is given. |  |
| Excavation Info                            | ormation                                                                                                    |                                                                                                    |                  |  |
|                                            | Type of Excav<br>Pipeline Damaged                                                                                                    | With: -Select one-                                                                                                    |                  |  |
| Did the Operator<br>notice of reportin     | Type of Work Perfor<br>r provide the excavator with<br>ng requirements?:                                                                                                | Med: -select one- ▼ ○ Yes ○ No                                                                                              |                  |  |
| Excavator Dow                              | ntime                                                                                                    |                                                                                                    |                  |  |
| Did                                        | l the excavator incur down t                                                                                                    | me?: 🔘 Yes 🔘 No 🔘 Unknown                                                                                                   |                  |  |
|                                            | If yes, how much down t                                                                                                    | me?: -Select one-                                                                                                    |                  |  |
|                                            | Estimate cost of down t                                                                                                    | me?: -Select one-                                                                                                    |                  |  |
| Description of I                           | Damage 🛐                                                                                                    |                                                                                                    |                  |  |
| Was the<br>Was th<br>gas,hissing no<br>Dic | re damage to a pipeline faci<br>Damage Occure<br>here a release of product(blo<br>pise,odor,bubbles in water on<br>leaki<br>d the excavator notify emerg<br>services(9) | lity?: Yes No<br>d To: -Select one-<br>wing<br>fluid Yes No Unknown<br>ng)?:<br>ency Yes No Unknown<br>(1)?: Yes No Unknown |                  |  |

17

|              |                                                                                                    | Bako |
|--------------|----------------------------------------------------------------------------------------------------|------|
| Direct Login | .rrc.state.tx.us/TPD/excavatorRptPage1Action.do                                                                                                    |      |
| Direct Login |                                                                                                    |      |
|              | Was there a release of product(blowing<br>gas,hissing noise,odor,bubbles in water or fluid Yes No Unknown                                                                                                    |      |
|              | Did the excavator notify emergency<br>services(911)?: • Yes • No • Unknown Note that this is <b>not</b> the space for                                                                                                    |      |
|              | Did the excavator notify the pipeline operator of<br>damage through the notification center?: • Yes • No • Unknown                                                                                                    |      |
|              | One Call Notification Center: -Select one-                                                                                                    |      |
|              | Did the excavator notify the pipeline operator of                                                                                                    |      |
|              | Did damage cause an interruption in service?                                                                                                    |      |
|              | If yes, duration of interruption of service(hours): (Please Use "UNK" to denote unknown data.) ticket will be input on Page Three.                                                                                                    |      |
|              | If yes, approximately how many customers were (Please Use "UNK" to denote unknown data.)                                                                                                    |      |
|              | If yes, what was the estimated cost of repair or restoration?: (Please Use "UNK" to denote unknown data.)                                                                                                    |      |
|              | Number of people injured: All injuries resulting from excavation damage. (Please Use "UNK" to denote unknown data.)                                                                                                    |      |
|              | Type of injuries: (Please Use "UNK" to denote unknown data.)                                                                                                    |      |
|              | Number fatalities: UNK (Please Use "UNK" to denote unknown data.)                                                                                                    |      |
|              | Underground Pipeline Information                                                                                                    |      |
|              | Company name of pipeline operator?                                                                                                    |      |
|              | Type of underground pipeline facility affected?: -Select one- •                                                                                                    |      |
|              | Pipeline is: -Select one-                                                                                                    |      |
|              | Pipeline Material: -Select one-                                                                                                    |      |
|              | Nominal Diameter of Damaged Pipe: inches                                                                                                    |      |
|              | What was the depth of the damaged pipeline feet inches at the point of contact? :                                                                                                    |      |
|              | What product was being transported                                                                                                    |      |
|              | Type of Product Transported: -Select one-                                                                                                    |      |
|              | Note: You must complete all informationn page one before you can save.<br>The report is complete only after 'Submit Completed Report' is selected on Page 3 and confirmation is given.                                                                                                    |      |
|              | Save Report                                                                                                    |      |
|              |                                                                                                    |      |
|              | What product was being transported       Type of Product Transported: -select one-       Image: Type of Product Transported: -select one-         Note: You must complete all informationn page one before you can save.<br>The report is complete only after 'Submit Completed Report' is selected on Page 3 and confirmation is given.       Image: Select one- |      |
|              | Save Report                                                                                                    |      |
|              |                                                                                                    |      |

### Finish inputting the necessary information for Page Two.

| exas Damage Reporting 🗴 📃                                                                                                    |              |
|----------------------------------------------------------------------------------------------------|--------------|
| C n beapps.rrc.state.tx.us/TPD/excavatorRptPage1Action.do                                                                                                    | Q 🖒          |
| s 🚳 SOS Direct Login 🦆 RRC Public GIS View 🥸 Texas 811 Portal 🗋 NTMS 🔛 TDRF 🗋 E-109 Login 🥂 Google Maps                                                                                                    | 1            |
| Damage Occured To: Coating                                                                                                    |              |
| Was there a release of product(blowing<br>gas,hissing noise,odor,bubbles in water or fluid  Yes No Unknown<br>leaking)?:                                                                                                    |              |
| Did the excavator notify emergency Services(911)?: Services(911)?:                                                                                                    |              |
| Did the excavator notify the pipeline operator of damage through the notification center?:                                                                                                    |              |
| One Call Notification Center: Texas 811                                                                                                    |              |
| Dig Up ticket Number: UNK                                                                                                    |              |
| damage directly?: Ves I Volume Version Version |              |
| Did damage cause an interruption in service?: 💿 Yes 💿 No 💿 Unknown                                                                                                    |              |
| If yes, duration of interruption of service(hours): (Please Use "UNK" to denote unknown data.)                                                                                                    |              |
| If yes, approximately how many customers were affected?: (Please Use "UNK" to denote unknown data.)                                                                                                    |              |
| If yes, what was the estimated cost of repair or restoration?: (Please Use "UNK" to denote unknown data.)                                                                                                    |              |
| Number of people injured: 0 All injuries resulting from excavation damage. (Please Use "UNK" to denote unknown data.)                                                                                                    |              |
| Type of injuries: (Please Use "UNK" to denote unknown data.)                                                                                                    |              |
| Number fatalities: UNK (Please Use "UNK" to denote unknown data.)                                                                                                    |              |
| Underground Pipeline Information                                                                                                    |              |
| Company name of pipeline operator? UNK                                                                                                    |              |
| Type of underground pipeline facility affected?: Gathering                                                                                                    |              |
| Pipeline is: Active •                                                                                                    |              |
| Pipeline Material: Coated Steel                                                                                                    |              |
| Nominal Diameter of Damaged Pipe: 0.5 inches                                                                                                    |              |
| What was the depth of the damaged pipeline 5 feet inches at the point of contact?                                                                                                    |              |
| What product was being transported                                                                                                    |              |
| Type of Product Transported: Hazardous Liquid                                                                                                    |              |
| Note: You must complete all informationn page one before you can save.<br>The report is complete only after 'Submit Completed Report' is selected on Page 3 and confirmation is given.                                                                                                    |              |
| Save Report                                                                                                    |              |
| Disclaimer   <u>RRC Online Home</u>   <u>Contact</u>                                                                                                    |              |
| After you are done entering the information you must dick Save Depart                                                                                                    |              |
| Arter you are done entering the information, you <b>must</b> click Save Report                                                                                                    | - COMMISSION |
|                                                                                                    |              |
| at either the top or bottom of the page to save your information.                                                                                                    |              |
|                                                                                                    | ***          |

# This is what Page Three initially looks like when it loads. If the answer to the Notification of Excavation section is "No", the page will stay this way.

| 🕖 🌇 Texas Damage Reporting 🗙 🗎 |                                                  | a a the second second                                      | 1                                            | The second second second second second second second second second second second second second second second se | and the second second second second second second second second second second second second second second second                                        |       |
|--------------------------------|--------------------------------------------------|------------------------------------------------------------|----------------------------------------------|----------------------------------------------------------------------------------------------------|----------------------------------------------------------------------------------------------------|-------|
| ← → C 🖬 🗋 webapp               | os.rrc.state.tx.us/TPD/e                         | excavatorRptPage3Action                                    | i.do                                         |                                                                                                    |                                                                                                    | Q 🔝 🖬 |
| 🔛 Apps 🚳 SOS Direct Login 🚽    | RRC Public GIS View 🔇                            | Texas 811 Portal 📋 NTMS                                    | 🔚 TDRF 📋 E-109 Login 🙎                       | Google Maps                                                                                                    |                                                                                                    |       |
|                                | System                                           |                                                            |                                              |                                                                                                    |                                                                                                    |       |
| Texas Damage Rep               | oorting Form (                                   | TDRF)                                                      |                                              |                                                                                                    |                                                                                                    |       |
| TDRF Main About 1              | DRF Help                                         |                                                            |                                              |                                                                                                    |                                                                                                    |       |
|                                | Excavator Repo                                   | ort                                                        |                                              |                                                                                                    |                                                                                                    |       |
|                                | Reference Num                                    | ber: 148044                                                |                                              | Date of Incident: 06/16/20                                                                                      | i de la companya de la companya de la companya de la companya de la companya de la companya de la companya de l                                         |       |
|                                | Status: Work in I                                | Progress                                                   |                                              | Created Date: 03/16/2015                                                                                        | Submitted Date:                                                                                                    |       |
|                                | Search                                           | Page One                                                   | Page Two                                     | Page Three                                                                                                    |                                                                                                    |       |
|                                | Note: Select 'Sav<br>The report i                | ve Report' to save cha<br>is complete only after           | anges on this page il<br>r 'Submit Completed | you cannot complete the rep<br>Report' is selected and confir                                                   | t at this time.<br>ation is given.                                                                                                    |       |
|                                | Save Report Subr                                 | nit completed report                                       |                                              |                                                                                                    |                                                                                                    |       |
|                                | Documon                                          | t Kov : 11G                                                |                                              |                                                                                                    |                                                                                                    |       |
|                                | Documen                                          | it Key . 410                                               | OVUB                                         |                                                                                                    |                                                                                                    |       |
|                                | Notification of E                                | xcavation                                                  |                                              |                                                                                                    |                                                                                                    |       |
|                                |                                                  | Was t                                                      | he One Call Center not                       | ified prior to excavation?: 🔘 Yes                                                                               | No                                                                                                    |       |
|                                | Description of R                                 | oot Cause                                                  |                                              |                                                                                                    |                                                                                                    |       |
|                                | Possi<br>Explanation (only<br>selected for Possi | ible Cause?: -Select of ible Cause):                       | one-                                         |                                                                                                    | <ul> <li>This box is where you can type in any other information that you feel the Commission should be aware of whe reviewing the incident.</li> </ul> | n     |
|                                | Additional Com                                   | ments:<br>re Report' to save cha<br>is complete only after | anges on this page il<br>r 'Submit Completed | You cannot complete the rep<br>Report' is selected and confir                                                   | t at this time.<br>ation is given.                                                                                                    |       |
|                                | Save Report   Subi                               | nit completed report                                       |                                              |                                                                                                    |                                                                                                    |       |

If you did **not** call 811 before you dug, fill out the remaining questions and go to Slide 22. Note that the two boxes on this page are freeform.

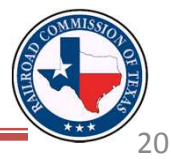

If you **did** call 811 for a locate ticket prior to digging, select "Yes" to the first question. This brings up more questions on the incident that you need to complete.

| C fi 🗅 webap   | ps.rrc.state.tx.us/TPD/excavatorRptPage3Action.do                                                                                                    |                                        | Q        |
|----------------|----------------------------------------------------------------------------------------------------|----------------------------------------|----------|
|                |                                                                                                    |                                        |          |
| CONLINE        | STSTEM                                                                                                    |                                        |          |
| as Damage Re   | porting Form (TDRF)                                                                                                    |                                        |          |
| DRF Main About | Excavator Report                                                                                                    |                                        |          |
|                | Reference Number: 148044 Date of Incident: 06/16/201                                                                                                    | 4                                      |          |
|                | Status: Work in Progress Created Date: 03/16/2015                                                                                                    | Submitted Date:                        |          |
|                | Search Page One Page Two Page Three                                                                                                    |                                        |          |
|                | Note: Select 'Save Report' to save changes on this page if you cannot complete the report The report is complete only after 'Submit Completed Report' is selected and confirm | nt at this time.<br>Mation is given.   |          |
|                | Save Report Submit completed report                                                                                                    |                                        |          |
|                | Document Key : 41G6VUB                                                                                                    |                                        |          |
|                |                                                                                                    |                                        |          |
|                | Notification of Excavation                                                                                                    |                                        |          |
|                | Was the One Call Center notified prior to excavation?:                                                                                                    | <sup>●</sup> № This is whore you       |          |
|                | Name of One Call Notification Center: -Selec                                                                                                    |                                        |          |
|                | One Call Ticket Number:                                                                                                    | enter in your locate                   |          |
|                | Date of Notification:                                                                                                    | ticket                                 |          |
|                | Did the excavator wait 48-hrs prior to excavating? 🔵 Yes                                                                                                    | No ◎ Unknown TICKET.                   |          |
|                | Did the pipeline operator provide a positive response to the first notification?: $\bigcirc$ Yes                                                                              | 🔍 No 🔍 Unknown                         |          |
|                | Date of Positive Response:                                                                                                    |                                        |          |
|                | Time of Positive Response:                                                                                                    | Hour(s) Minute(s) -Select one- V AM/PM |          |
|                | Did excavator make a second call to the One-Call Center?: 🔘 Yes                                                                                                    | 🔍 No 🔍 Unknown                         |          |
|                | Reason for call: -selec                                                                                                    | t one-                                 |          |
|                | If other, explain:                                                                                                    |                                        |          |
|                | Second Notice Ticket Number?:                                                                                                    |                                        |          |
|                | The same rules apply to this                                                                                                    | page as did for Page Two.              |          |
|                | Answer the questions to the                                                                                                    | hest of your ability marking           | COMMISSI |
|                | Answer the questions to the                                                                                                    | best of your ability, marking          |          |

"Unknown" if you do not know the answer to a question.

After you are done answering the questions on Page Three, you must click Save Report so that the information you just input is saved to the incident.

| Wen Direline Greithie mented ecounter 2. Or an Ora of a state                                      |                                             |
|----------------------------------------------------------------------------------------------------|---------------------------------------------|
| Were Pipeline facilities marked accurately?: Ves Vo Vinknov                                        | Nn                                          |
| If no,reason why?: -Select one-                                                                    | <b>T</b>                                    |
| If other, explain:                                                                                 |                                             |
| Distance of inaccurate marks from pipeline?: feet inch                                             | es Onco the report has been                 |
| Was paint a type of marking used?: 🔘 Yes 🔘 No 🔘 Unknow                                             |                                             |
| Were flags a type of marking used?: 🔘 Yes 🔍 No 🔍 Unknow                                            | successfully submitted, it <b>cannot</b>    |
| Was there another type of marking used?: 🔘 Yes 🔘 No 🔘 Unknow                                       | <b>be altered</b> in any way. It is very    |
| If yes, describe:                                                                                  | important to make sure that the             |
| Did the excavator mark site by "White Lining"?: O Yes O No O Unknor                                | report is accurate before the               |
| Were special instructions part of the locate ticket?: 🔘 Yes 🔘 No 🔘 Unkno                           | <sup>m</sup> Cubmit Completed Depart button |
| Did locator meet with excavator at time of marking?: O Yes O No O Unkno                            |                                             |
| Were pipeline company representatives on site at the time of excavation?: O Yes O No O Unkno       | is clicked.                                 |
| Description of Root Cause                                                                          |                                             |
| Possible Cause?: -Select one-                                                                      |                                             |
| Explanation (only if "Other"                                                                       |                                             |
| is selected for Possible<br>Cause):                                                                |                                             |
|                                                                                                    |                                             |
|                                                                                                    |                                             |
| Additional Comments:                                                                               |                                             |
|                                                                                                    |                                             |
|                                                                                                    |                                             |
|                                                                                                    |                                             |
| Natu Salat 'Sau Danat' to any shares on this pare if you same to make the most of this first       |                                             |
| The report is complete only after 'Submit Completed Report' is selected and confirmation is given. |                                             |
| Save Report Submit completed report                                                                |                                             |

After you have reviewed the report, click Submit Completed Report.

If there are any unanswered questions (or if anything unacceptable was entered in — a blank, fillable space), the error(s) will show up at the top of Page Three. Note that the error(s) can be on **any page** of the report but only show up on Page Three.

| Texas Damage Reporting ×                                                                                          | Print, Star Sport Street Street Star                                                                                                    |                               |                                |
|----------------------------------------------------------------------------------------------------|----------------------------------------------------------------------------------------------------|-------------------------------|--------------------------------|
| 🗣 🔿 🕻 🖍 🗋 webapps.rrc.state.tx.us/TPD/excavatorRp                                                                 | otPage3Action.do                                                                                                    |                               | Q 🔂 🔳                          |
| 🗄 Apps 🚳 SOS Direct Login 🔸 RRC Public GIS View 😵 Texas 811 Po                                                    | rtal 🗋 NTMS 🏪 TDRF 🗋 E-109 Login 🥂 Google Maps                                                                                                    |                               |                                |
| CONLINE SYSTEM                                                                                                    |                                                                                                    | Choose an Application         | <ul> <li>Go Log Out</li> </ul> |
| r∋xas Damage Reporting Form (TDRF)                                                                                |                                                                                                    |                               |                                |
| TDRF Main About TDRF Help                                                                                         |                                                                                                    |                               |                                |
| Excavator Report                                                                                                  |                                                                                                    |                               |                                |
| Reference Number: 1480                                                                                            | 44 Date of Incident: 06/16/2014                                                                                                    |                               |                                |
| Status: Work in Progress                                                                                          | Created Date: 03/16/2015                                                                                                    | Submitted Date:               |                                |
| (Tdrf_106) Missing re     (Tdrf_106) Missing re     (Tdrf_106) Missing re     (Tdrf_106) Missing re     Search Pa | quired value 'RIGHTOFWAY_TYPE_FIELD'.<br>quired value 'One Call Notification Date'.<br>quired value 'FAC_MARKS_CORRECT_Y_N'.                                   |                               |                                |
| Note: Select 'Save Report<br>The report is comple                                                                 | to save changes on this page if you cannot complete the report at this time.<br>te only after 'Submit Completed Report' is selected and confirmation is given. |                               |                                |
| Save Report Submit complete                                                                                       | d report                                                                                                    |                               |                                |
| Decument Key                                                                                                    | · · /106\/UR                                                                                                    |                               |                                |
| Document Rey                                                                                                    | . 4100V0B                                                                                                    |                               |                                |
| Notification of Excavation                                                                                        | 1                                                                                                    |                               |                                |
|                                                                                                    | Was the One Call Center notified prior to excavation?: 💿 Yes 🔵 No                                                                                              |                               |                                |
|                                                                                                    | Name of One Call Notification Center: Texas 811 🔻                                                                                                    |                               |                                |
|                                                                                                    | One Call Ticket Number: UNK                                                                                                    |                               |                                |
|                                                                                                    | Date of Notification:                                                                                                    |                               | _                              |
|                                                                                                    | Did the excavator wait 48-brs prior to excavating?                                                                                                    | own                           |                                |
| Did the nineline                                                                                                  | operator provide a positive recooper to the first potification?: Ver No. 1 July                                                                                |                               |                                |
| Did the pipeline                                                                                                  | Data of Daritius Despanses                                                                                                    | JWIT                          |                                |
|                                                                                                    |                                                                                                    |                               |                                |
|                                                                                                    | Time of Positive Response: Hour(s)                                                                                                    | Inute(S) -Select one- V AM/PM |                                |
|                                                                                                    | Did excavator make a second call to the One-Call Center?: Ves  No Unknown                                                                                      | own                           |                                |
|                                                                                                    | Reason for call: -Select one-                                                                                                    | <b>T</b>                      |                                |
| The error(s) w                                                                                                    | ill be highlighted in red when y                                                                                                    | you check the other pages.    |                                |
| Correct the error(                                                                                                | s) and then return to Page Thr                                                                                                    | ee to submit the report again |                                |
| Remember that                                                                                                    | you must save every page bef                                                                                                    | ore continuing to a new one.  |                                |

This webpage appears when the report has been successfully submitted. If you are never directed to this page, you most likely have not submitted the report.

| Texas Damage Reporting 🗙                  | and the second second second second second second second second second second second second second second second |                                                         | ike - 0 X |
|-------------------------------------------|----------------------------------------------------------------------------------------------------|---------------------------------------------------------|-----------|
| ← → C f D webapps.rrc.state.b             | x.us/TPD/excavatorRptPage3Action.do                                                                              |                                                         | @☆ =      |
| 🗄 Apps 🚳 SOS Direct Login 🔸 RRC Public GI | S View 🛟 Texas 811 Portal 📋 NTMS 🔛 TE                                                                            | DRF 🗋 E-109 Login 🦉 Google Maps                         |           |
| CONLINE SYSTEM                            |                                                                                                    |                                                         |           |
| Texas Damage Reporting Forr               | n (TDRF)                                                                                                    |                                                         |           |
| TDRF Main About TDRF Help                 |                                                                                                    |                                                         |           |
|                                           | Save Successful.                                                                                                 |                                                         |           |
| Please cli                                | ick on the link below and print your o                                                                           | confirmation page                                       |           |
| Confirmat                                 | tion Report                                                                                                    |                                                         |           |
| Press butto                               | on when finished                                                                                                 |                                                         |           |
|                                           |                                                                                                    | Disclaimer   RRC Online Home   RRC Home   Contact       |           |
|                                           |                                                                                                    |                                                         |           |
|                                           |                                                                                                    |                                                         |           |
|                                           |                                                                                                    |                                                         |           |
|                                           |                                                                                                    |                                                         |           |
|                                           |                                                                                                    |                                                         |           |
|                                           |                                                                                                    |                                                         |           |
|                                           |                                                                                                    |                                                         |           |
|                                           |                                                                                                    |                                                         |           |
|                                           |                                                                                                    |                                                         |           |
|                                           |                                                                                                    |                                                         |           |
|                                           |                                                                                                    |                                                         |           |
|                                           |                                                                                                    |                                                         |           |
|                                           |                                                                                                    |                                                         |           |
|                                           |                                                                                                    |                                                         |           |
|                                           |                                                                                                    |                                                         |           |
|                                           |                                                                                                    |                                                         |           |
|                                           |                                                                                                    |                                                         |           |
|                                           |                                                                                                    |                                                         |           |
|                                           |                                                                                                    |                                                         |           |
|                                           |                                                                                                    |                                                         |           |
| Click                                     | theConfirme                                                                                                    | tion Poport link to print a conv of the report that you |           |
| CIICK                                     |                                                                                                    | the report that you                                     | SCOLOUR   |
|                                           | just sul                                                                                                    | amitted Keen this report for your records               |           |
|                                           | just sui                                                                                                    | sinitica. Reep this report for your records.            |           |
|                                           |                                                                                                    |                                                         |           |

#### This is the first page of the printable Confirmation Damage Report. Photos and additional information can be submitted to the Commission regarding the incident.

#### RAILROAD COMMISSION OF TEXAS

**OVERSIGHT AND SAFETY DIVISION - DAMAGE PREVENTION** 

#### TEXAS DAMAGE REPORTING FORM

Please print (and retain) this page as a confirmation of receipt of your Damage Report for the following incident:

Incident #: 97085 Reference #: 148044-1 Date: 06/16/2014 County: HARRIS

| incident Information      |                      |  |  |
|---------------------------|----------------------|--|--|
| City/Subdivision/Location | Houston              |  |  |
| Street Name               | 6417 Hershe St       |  |  |
| Nearest Intersection      |                      |  |  |
| Latitude/Longitude        | 29.778460 -95.306130 |  |  |

| Filer Information |                    |  |  |
|-------------------|--------------------|--|--|
| Company Name      | CITY OF ALVARADO   |  |  |
| Contact Name      | CITY OF ALVARADO   |  |  |
| Street Address    | 405 S. BAUGH       |  |  |
| City, State Zip   | ALVARADO, TX 76009 |  |  |
| Phone             | (817) 933-1105     |  |  |
| Email             |                    |  |  |

If you have any supporting documentation to submit for this report (such as a line locate ticket, color photos, maps, etc), or the Commission contacts you for additional information, use this page as a Fax or Mailing cover sheet to convey the documents, or email your information with the incident and reference number in the Subject line to TDRFInfo@rrc.texas.gov.

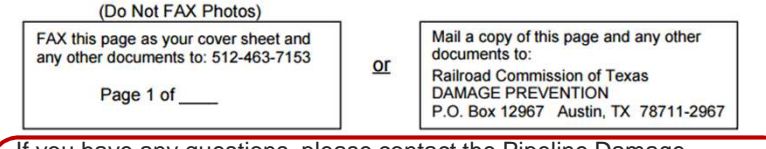

If you have any questions, please contact the Pipeline Damage Prevention Program at 512-475-0512.

Email is preferred when submitting photos and additional information.

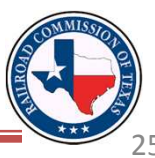